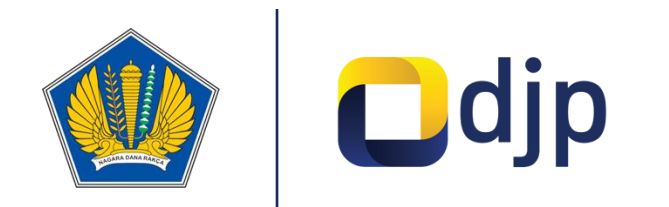

# **Panduan CORETAX DJP – CbCR** (Country by Country Report)

Versi 1.0

coretaxdjp.pajak.go.id

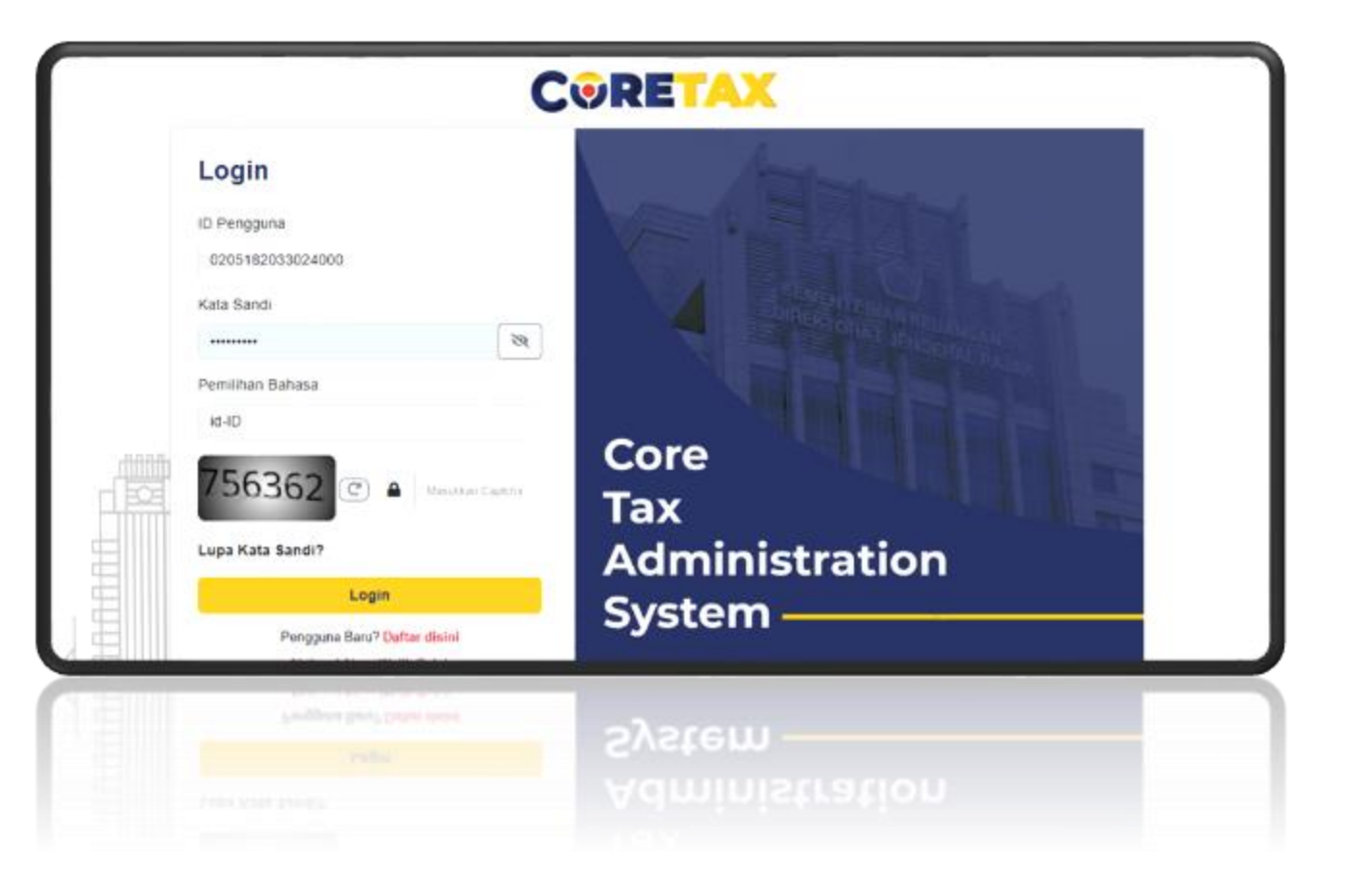

### Kewajiban Terkait CBCR

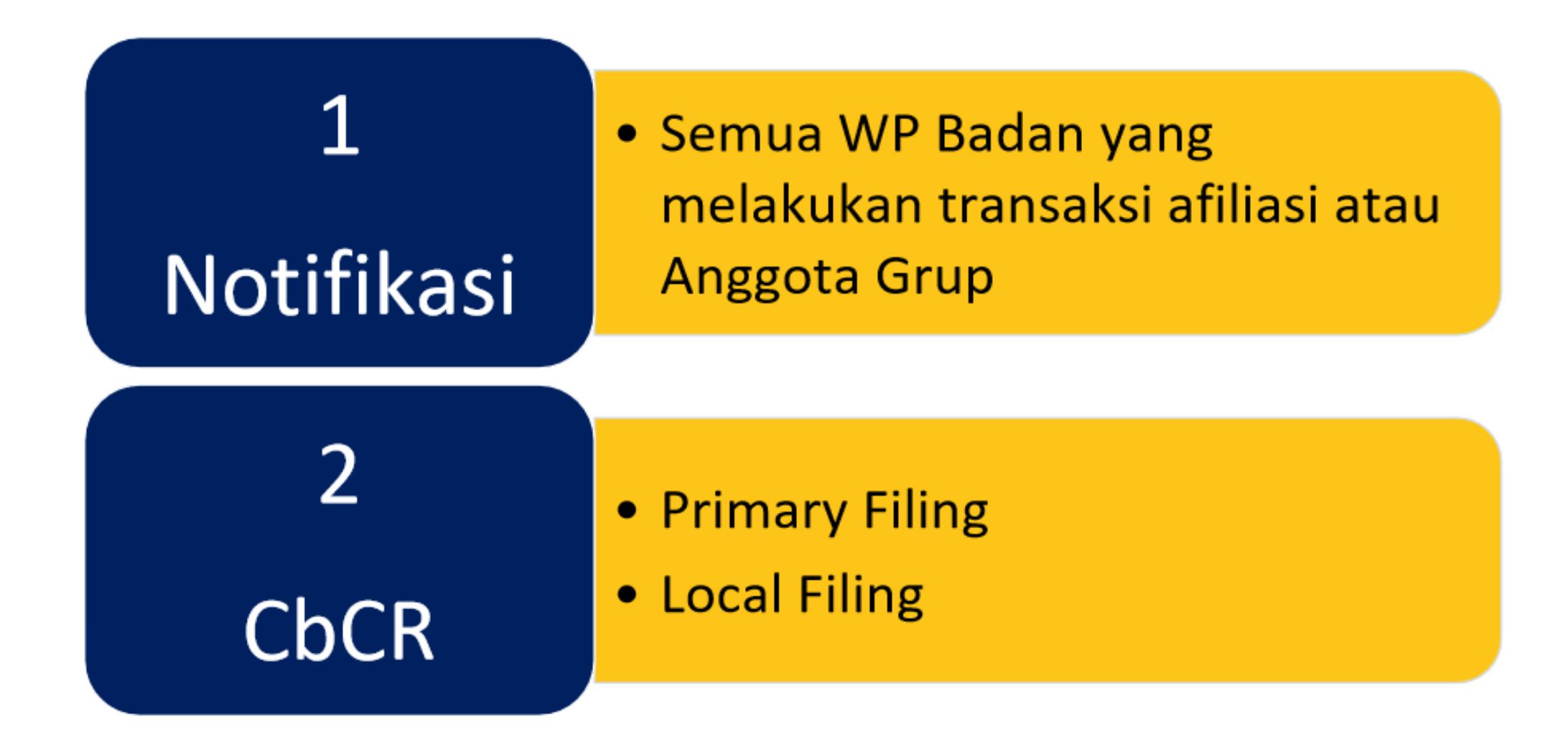

## Kewajiban Notifikasi

### Berlaku untuk semua Wajib Pajak Badan yang memiliki **transaksi afiliasi** atau **anggota grup usaha**

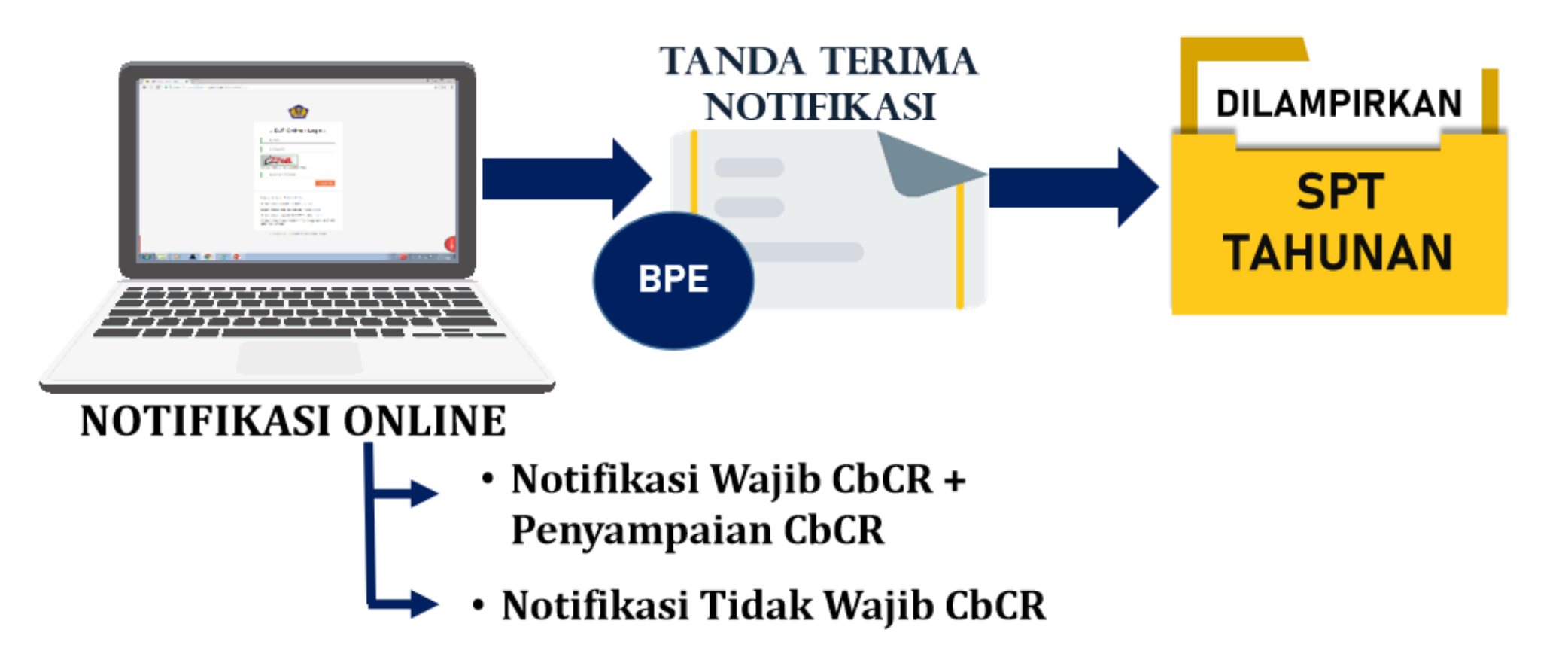

### Penyampaian CBCR – Primary Filing

Berlaku untuk Entitas Induk (*Ultimate Parent Entity*/UPE) yang berdomisili di Indonesia.

## **UPE INDONESIA**

- Menguasai entitas lain
- Wajib konsolidasi
- Tidak dikonsolidasi entitas lain
- Omzet Konsolidasi Grup  $\geq$  Rp11 T

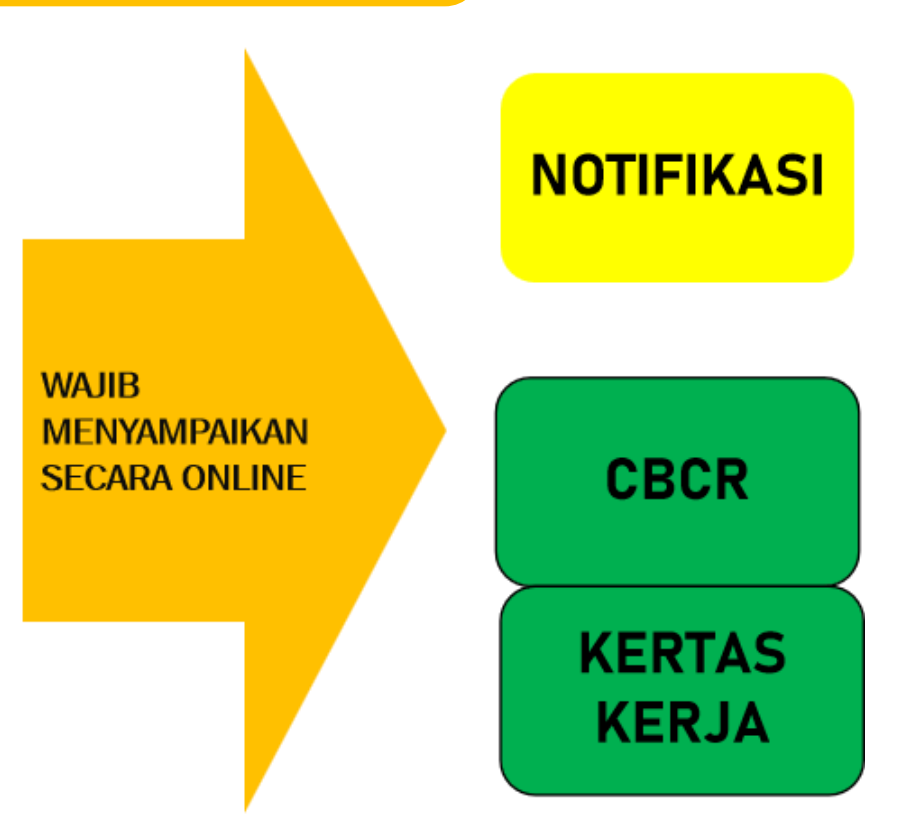

## Penyampaian CBCR – Local Filing

Dilakukan oleh Anggota Grup (Induk berdomisili di Luar Negeri)

## ANGGOTA GRUP

- WP Badan yang dimiliki oleh WP LN (termasuk BUT)
- UPE berada di negara:
- 1. Tidak mewajibkan CbCR;
- 2. Tidak memiliki perjanjian pertukaran CbCR (QCAA); atau
- 3. Memiliki QCAA tetapi terjadi Systemic Failure dalam AEOI on CbCR

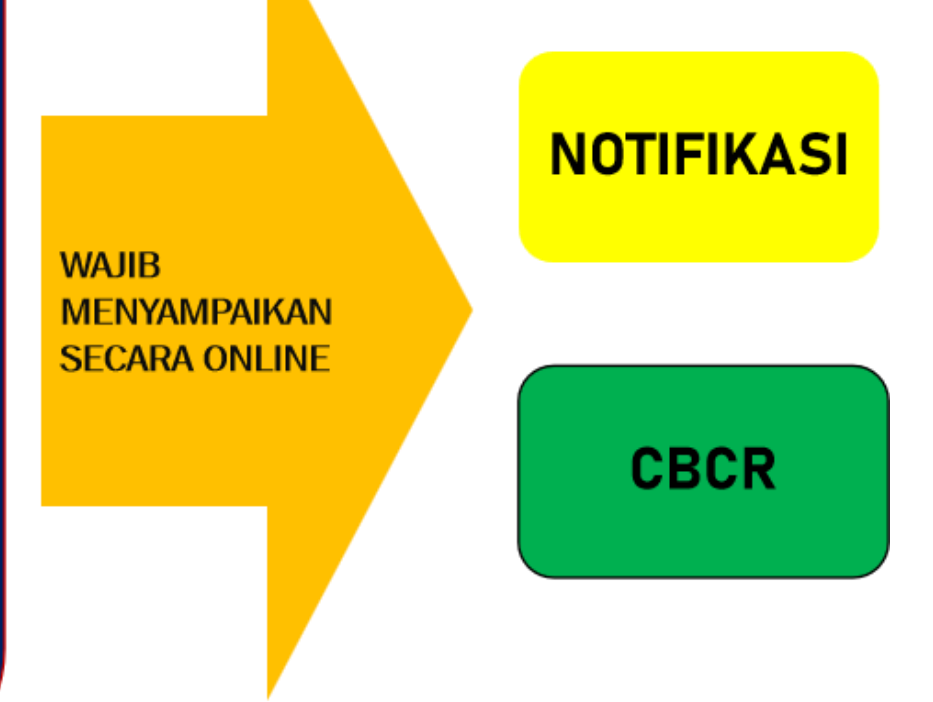

### Menu Eol - CBCR

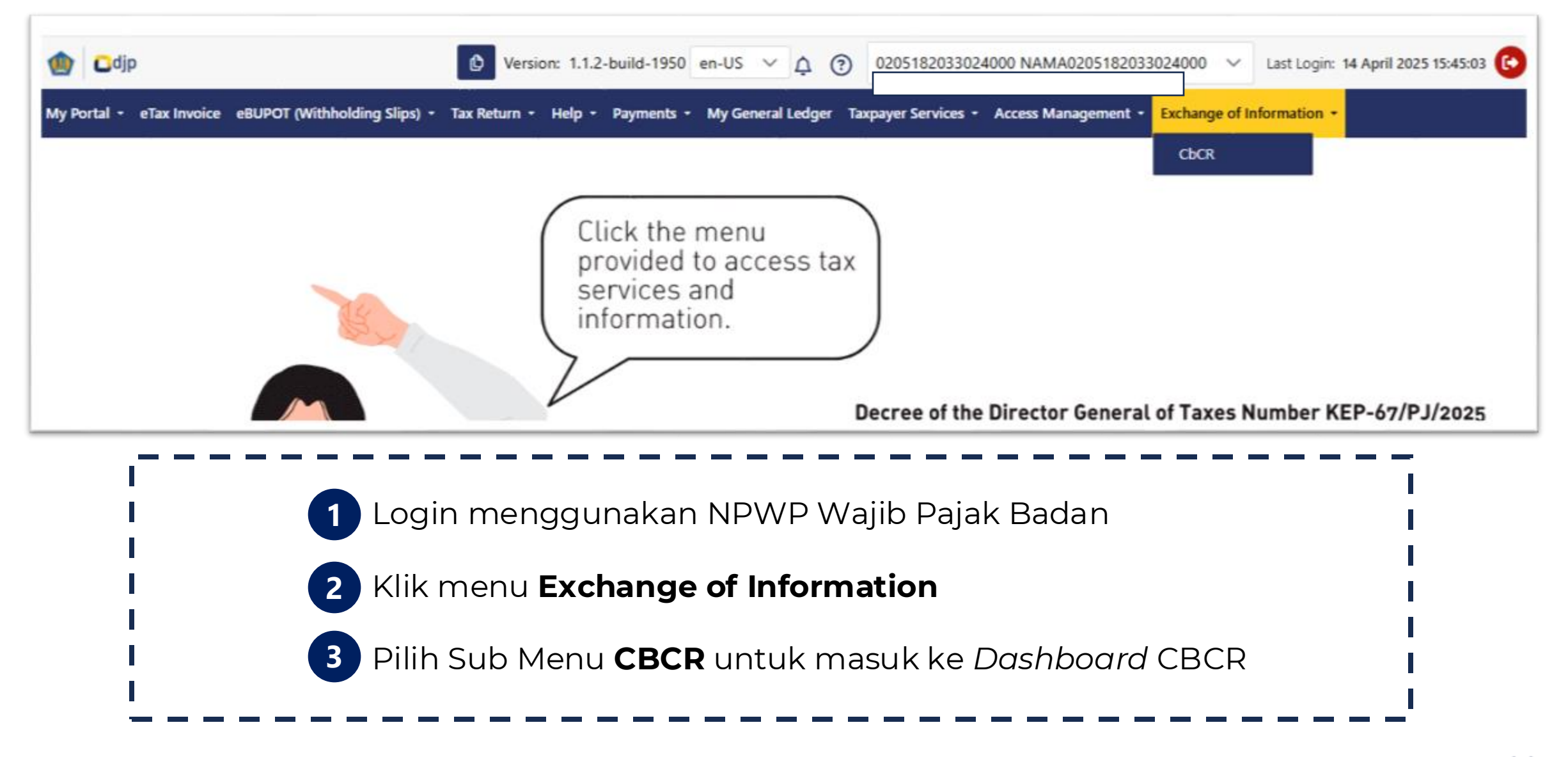

### **Dashboard CBCR**

| xchange of informatio      | n CbCR           |                  |   |               |   |                 | Input CB  |
|----------------------------|------------------|------------------|---|---------------|---|-----------------|-----------|
|                            |                  |                  |   |               |   |                 |           |
| ile Name †↓                | Worksheet (CbCR) | Created By 1     |   | Fiscal Year 1 |   | Creation Date 1 | Status †↓ |
| A                          |                  |                  | T |               | V | 8               |           |
| le name not required       | NO               | 0205182033024000 |   | 2022          |   | 19-03-2025      | Valid     |
| 8C-0205182033024000-23-1-1 | YES              | 0205182033024000 |   | 2023          |   | 13-03-2025      | Valid     |
| le name not required       | NO               | 0205182033024000 |   | 2021          |   | 11-03-2025      | Valid     |
| ile name not required      | NO               | 0205182033024000 |   | 2018          |   | 10-03-2025      | Valid     |

Pada dashboard Pelaporan EOI – CBCR pilih Tombol Input CBCR untuk memulai

## Notifikasi

- Isikan Tahun Pajak untuk CBCR (rentang 2017 s.d 2024)
- lsi Form Notifikasi sesuai dengan keadaan Wajib Pajak
- Jika diwajibkan menyampaikan CBCR siapkan:
  - Berkas elektronik CBCR dalam format XML
  - Kertas Kerja untuk primary filing
  - Template mengikuti petunjuk di http://pajak.go.id/
  - Format penamaan file :

**CBC-**<TIN>-<Periode(2digit)>-<KodePrimary/LocalFiling>-<LaporanKe>.xml

**WS-**<TIN>-<Periode(2digit)>-<KodePrimary/Local Filing>-<LaporanKe>.xml

#### *Primary Filling* : 1, *Local Filing* : 2 Laporan Ke : 1, 2, 3, 4, dan seterusnya

| liscal Yes     | 847 <sup></sup>                                                    |                                                                                                    |                                                                                                 |                                                                           |
|----------------|--------------------------------------------------------------------|----------------------------------------------------------------------------------------------------|-------------------------------------------------------------------------------------------------|---------------------------------------------------------------------------|
| lookkee        | ping Period *                                                      | 01 12                                                                                                    |                                                                                                 |                                                                           |
| Impayer        | Name *                                                             | NAMA0854283694021000                                                                                                    |                                                                                                 |                                                                           |
| erwp -         |                                                                    | 0854283674021000                                                                                                    |                                                                                                 |                                                                           |
|                |                                                                    |                                                                                                    |                                                                                                 |                                                                           |
| LIDE           | NTIFIKASI WAJIB P                                                  | AJAK DALAM NEGERI YANG MERUPAKAN E                                                                                                | NTITAS INDUK                                                                                    |                                                                           |
| Α.             | Wajib Pajak Adalah                                                 | h Wajib Pajak dalam negeri yang merupakan E                                                                                       | ntitas Induk dari suatu Grup Usaha yang :                                                       |                                                                           |
| A-1.           | Menguasai secara                                                   | langsung atau tidak langsung satu atau lebih                                                                                      | anggota lain dalam Grup Usaha                                                                   | 0                                                                         |
| A-2.           | Wajib Menyelengg<br>berlaku di indonesi                            | arakan laporan keuangan konsolidasi berdasa<br>ia dan/atau berdasarkan ketentuan yang men                                         | rkan standar akuntansi keuangan yang<br>gikat emiten bursa efek di indonesia.                   |                                                                           |
| A-1.           | Tidak dimiliki secar<br>dimiliki secara lang<br>mengonsolidasi lap | ra langsung atau tidak langsung oleh Entitas K<br>jsung atau tidak langsung oleh entitas lain, ter<br>poran keuangan Wajib Pajak. | ionstituen lain dalam Grup Ucaha, atau<br>tapi entitas lain tersebut tidak diwajibkan           |                                                                           |
| A-4.           | Memiliki peredarar<br>Rp.11.000.000.000                            | n bruto konsolidasi pada Tahun Pajak bersangi<br>000,00.                                                                          | kutan lebih dari atau sama dengan                                                               |                                                                           |
| 8.             | Peredaran Bruto ko                                                 | onsolidasi Wajib Pajak Adalah Sebesar                                                                                             |                                                                                                 |                                                                           |
| II. ID         | INTIFIKASI WA HE                                                   | PAJAK DALAM NEGERI YANG BUKAN MERUPAN                                                                                             | NAKAN ENTITAS INDUK                                                                             |                                                                           |
| 10.100         |                                                                    |                                                                                                    |                                                                                                 |                                                                           |
| C.             | Wajib Pajak Adalah                                                 | h Wajib Pajak dalam negeri yang merupakan a                                                                                       | nggota Grup Usaha, yang Entitas Induknya :                                                      |                                                                           |
| C-1.           | Memiliki peredarar                                                 | n bruto konsolidasi :                                                                                                    |                                                                                                 |                                                                           |
|                | Lebih dari atau u                                                  | ama dengan Rp. 11.000.000.000.000,00 atau 6                                                                                       | 750.000.000,00                                                                                  |                                                                           |
| b.             | Kurang dari Rp. 1                                                  | 11.000.000.000.000.00 attau € 750.000.000.00                                                                                      |                                                                                                 |                                                                           |
| C-2.           | Merupakan subjek                                                   | pajak :                                                                                                    |                                                                                                 |                                                                           |
|                | Dalam negeri                                                       |                                                                                                    |                                                                                                 | •                                                                         |
| b.             | Luar negeri, yang                                                  | ; negara atau yuridiksi tempat Entitas Induk b                                                                                    | mdomisili :                                                                                     |                                                                           |
|                | i. mewajibkan untu                                                 | ik menyelenggarakan, menyimpan, dan menyi                                                                                         | ampaikan laporan per negara                                                                     | 0                                                                         |
|                | ii.tidak mewajibkar                                                | n untuk menyelenggarakan, menyimpan, dan                                                                                          | menyampaikan laporan per negara                                                                 | 0                                                                         |
| D.             | Data Entitas Induk                                                 | adalah sebagai berikut :                                                                                                    |                                                                                                 |                                                                           |
|                | Nama Entitas Indui                                                 |                                                                                                    |                                                                                                 |                                                                           |
|                | NPWP                                                               |                                                                                                    |                                                                                                 |                                                                           |
|                | Negara/Yuridiksi B                                                 | ntitas Induk                                                                                                    |                                                                                                 | Select Country of origin 😪                                                |
|                | Nilai peredaran bri                                                | uto konsolidasi                                                                                                    | Indonesia Rupiah 🗠                                                                              |                                                                           |
| ε.             | Entitas Induk meni<br>pengganti Entitas I                          | rrijuk entitas Konstituen dalam Grup Usaha ya<br>Induk dalam menyampaikan laporan per nega                                        | ng sama untuk menyampaikan Laporan Negara o<br>ra di negara atau yuridiksi tempat pengganti Enr | di Indonesia atau menjadi satu-satunya<br>itas Induk berdomisili, yaitu : |
|                | Nama Entitas Kons                                                  | tituen                                                                                                    |                                                                                                 |                                                                           |
|                | NPWP                                                               |                                                                                                    |                                                                                                 |                                                                           |
|                | Negara/Yuridiksi B                                                 | ntitas Konstituen                                                                                                    |                                                                                                 | Select Country of origin 🛛 🛩                                              |
| III. PI        | ERNYATAAN KEWA                                                     | JIBAN PENYAMPAIAN LAPORAN PER NEGAR                                                                                               | IA.                                                                                             |                                                                           |
| Ε.             | Dengan ini menyat                                                  | takan bahwa Wajib Pajak :                                                                                                    |                                                                                                 |                                                                           |
| F-1.           | Merupakan Entitas                                                  | Induk, dan wajib menyelenggarakan, menyin                                                                                         | npan, dan menyampaikan Laporan per Negara                                                       |                                                                           |
| F-2            | Menupakan Entitas                                                  | induk tetani tidak walih menuslamparakan                                                                                          | menvimpan dan menuampaikan Laporan per                                                          |                                                                           |
|                | Negara, dengan al                                                  | asan:                                                                                                    |                                                                                                 |                                                                           |
| F-3.           | Bukan merupakan                                                    | Entitas Induk, tetapi <b>wajib</b> menyampaikan Lap                                                                               | zoran per Negara                                                                                |                                                                           |
| F-4.           | Bukan merupakan                                                    | Entitas Induk, tetapi <b>tidak wajib</b> menyampaik                                                                               | an Laporan per Negara, dengan alasar:                                                           |                                                                           |
|                |                                                                    |                                                                                                    |                                                                                                 |                                                                           |
| ⊖ Saya<br>Ieng | i menyatakan bahw<br>kap dan jelas.                                | a seluruh keterangan dan/atau pernyataan ya                                                                                       | ng tercantum dalam Notifikasi ini telah benar,                                                  |                                                                           |

8

### Notifikasi – Unggah Berkas

#### Tahapan Unggah

- Pilih file CBC dan Kertas kerja lalu klik **Submit**
- 2. Masukan OTP yang terkirim ke email lalu klik **Verify**
- 3. Setelah berhasil ada pesan Success

|                  |             | 2                                                          |   |
|------------------|-------------|------------------------------------------------------------|---|
|                  |             | OTP Verification                                           |   |
| 1                |             | Please type OTP                                            |   |
| Upload File CBcR |             | Resend OTP Verify                                          |   |
| СВС              | Select file | CBC-0854283694021000-24-1-1.xml                            |   |
| Worksheets       | Select file | WS-0854283694021000-24-1-1.xml                             | 3 |
| Submit           |             | <b>Success</b><br>Successfully verified your email address | × |

## Notifikasi – Laporan Notifikasi

| <ul> <li>Laporan Notifikasi berhasil dengan status Valid jika tidak<br/>ada error atau Invalid jika ada Error</li> </ul> |
|----------------------------------------------------------------------------------------------------|
| <ul> <li>Laporan masih bisa dihapus sepanjang belum di<br/>submit/simpan (Status Berkas : Not Submitted)</li> </ul>      |
| <ul> <li>Laporan yang sudah Status Berkas : Submitted bisa di<br/>lihat Tanda Terima/Receive</li> </ul>                  |

| Exchange of information CbCR |                     |                  |                 |                     |           |                 |  |
|------------------------------|---------------------|------------------|-----------------|---------------------|-----------|-----------------|--|
| 7 0 0 0 5                    |                     |                  |                 |                     |           |                 |  |
| Nama File †                  | Lembar Kerja (CbCR) | Dibuat Oleh 1    | Tahun Pajak  ↑↓ | Tanggal Pembuatan 1 | Status †↓ | Status Berkas 1 |  |
| <b>V</b>                     |                     | Υ                | T               | 8 8                 | Т         |                 |  |
| CBC-0854283694021000-24-1-1  | YES                 | 0854283694021000 | 2024            | 30-06-2025          | Valid     | Not Submitted   |  |
| File name not required       | NO                  | 0854283694021000 | 2019            | 14-05-2025          | Valid     | Submitted       |  |
| File name not required       | NO                  | 0854283694021000 | 2018            | 09-05-2025          | Valid     | Submitted       |  |
| File name not required       | NO                  | 0854283694021000 | 2017            | 08-05-2025          | Valid     | Submitted       |  |

## Notifikasi – Penjelasan Tombol

| Exchange of info | rmation CbCR  |         |                                |          |                    |                                   | Masukkan CBCR        |
|------------------|---------------|---------|--------------------------------|----------|--------------------|-----------------------------------|----------------------|
| 000              | R             |         |                                |          |                    |                                   |                      |
| Negara Penerima  | Kesalahan     | Hapus   | Status Verifikasi              | Simpan   | Unduh Berkas CbC   | Lihat Formulir Pemberitahuan CbCR | Lihat Tanda Terima   |
|                  |               | _       |                                |          |                    |                                   |                      |
| Negara Penerima  | A Check Error | 🗎 Hapus | Verifikasi                     | 🖈 Simpan | 🛓 Unduh Berkas CbC | Lihat Formulir Pemberitahuan CbCR | Lihat Tanda Terima   |
| Negara Penerima  | A Check Error | 🛢 Hapus | Verifikasi                     | 🖪 Simpan | 🛓 Unduh Berkas CbC | Lihat Formulir Pemberitahuan CbCR | 🖥 Lihat Tanda Terima |
| Negara Penerima  | A Check Error | 📋 Hapus | <ul> <li>Verifikasi</li> </ul> | 🖪 Simpan | 🛓 Unduh Berkas CbC | Lihat Formulir Pemberitahuan CbCR | Lihat Tanda Terima   |
| Negara Penerima  | Check Error   | 💼 Hapus | Verifikasi                     | 🖪 Simpan | 📥 Unduh Berkas CbC | Lihat Formulir Pemberitahuan CbCR | Lihat Tanda Terima   |

#### Keterangan Tombol

- Negara Penerima : Untuk melihat list negara Penerima atas Laporan CBC yang disampaikan
- Check Error : Untuk melihat error atas File CBC dengan status Invalid
- Hapus : Untuk menghapus draft atas Laporan dengan Status Berkas Not Submitted
- Verifikasi : Untuk melakukan verifikasi atas kode verifikasi yang dikirimkan melalui email
- Simpan : Untuk melakukan submit Laporan ke DJP
- Unduh berkas CbC : Untuk mengunduh file XML CbC yang di upload
- Lihat Formulir Pemberitahuan CbCR : Untuk melihat detil Form Notifikasi yang diisi
- Lihat Tanda Terima : untuk melihat Tanda Terima/Receive Notifikasi CbCR atas Laporan yang sudah Submitted

### Notifikasi – Tanda Terima

#### PENYAMPAIAN LAPORAN PER NEGARA DIREKTORAT JENDERAL PAJAK

KANTOR WILAYAH DJP JAKARTA PUSAT

Jalan Cut Mutia No. 7 Menteng, Jakarta Pusat 10350TELEPON(021) 3924225FAX(021) 3924219WEBSITE www.pajak.go.id; CALL CENTER KRING PAJAK (+6221)1500200 EMAIL eoi@pajak.go.id

BUKTI PENERIMAAN ELEKTRONIK

NOTIFIKASI

| NPWP                               | 0854283694021000     |
|------------------------------------|----------------------|
| Nama Wajib Pajak                   | NAMA0854283694021000 |
| NPWP/NPWP Entitas Induk            | 1231232131           |
| Nama Entitas Induk                 | AAA2222              |
| Negara/Yurisdiksi Entitas<br>Induk | -                    |
| Tahun Pajak/Periode                | 2019                 |
| Tanggal Penyampaian                | 14 Mei 2025          |
| Pelaporan Ke                       | 1                    |
| Nomor Tanda Terima<br>Elektronik   | 021201900000013      |

Terima kasih telah menyampaikan Notifikasi dan/atau Laporan Per Negara

Bukti Penerimaan Elektronik ini digunakan sebagai pengganti Formulir Laporan per Negara

pada SPT Tahunan PPh Badan Tahun Pajak 2020

- Tanda Terima bisa dilihat setelah proses Laporan di-Submit/Simpan.
- Tanda Terima tidak dikirimkan ke *email*.
- Tanda Terima tidak dapat didownload dalam bentuk PDF, untuk pencetakan bisa dalam bentuk HTML yang dicetak.

#### **Tata Cara Pembuatan**

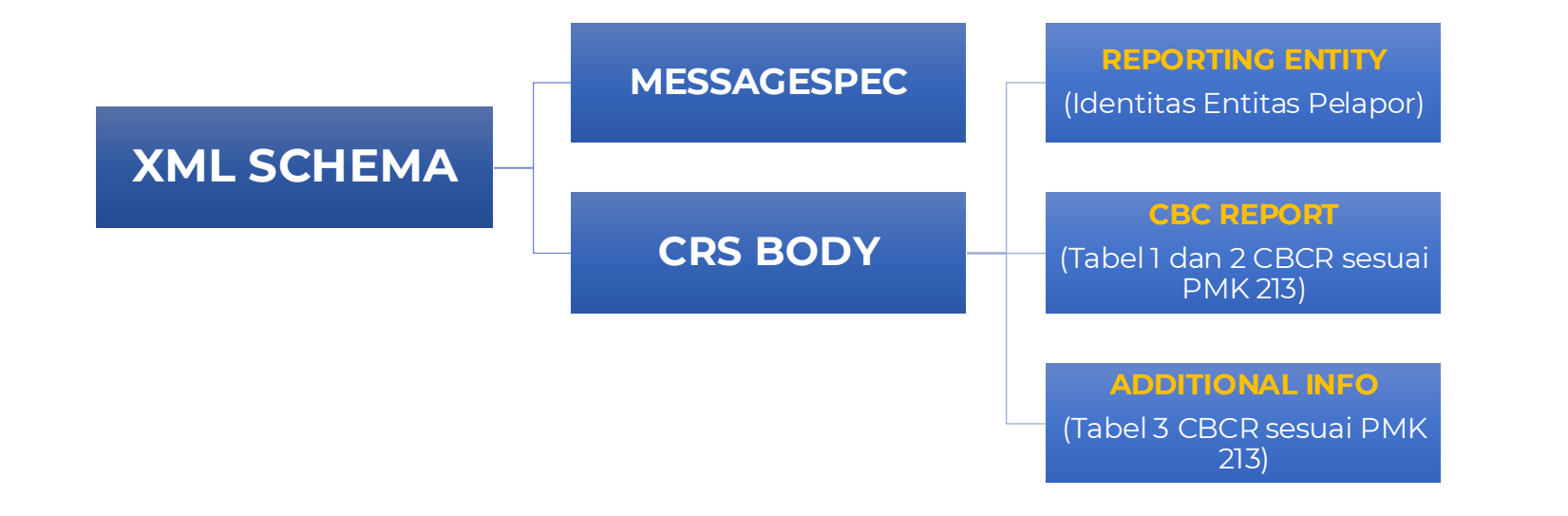

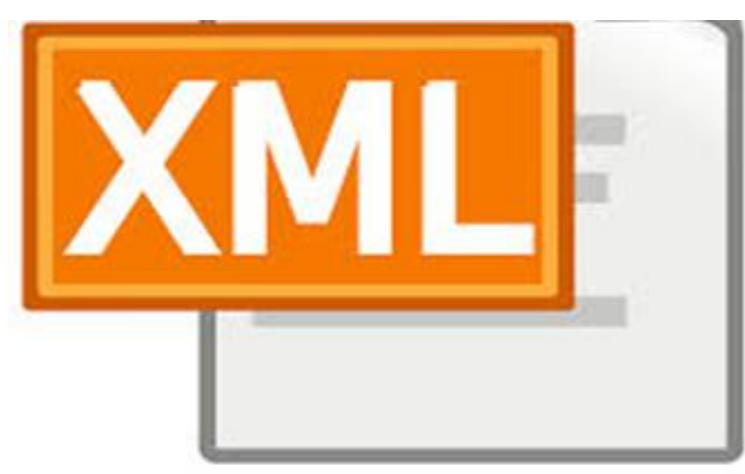

EXTENSIBLE MARKUP LANGUAGE

### Tahapan Pembuatan File XML

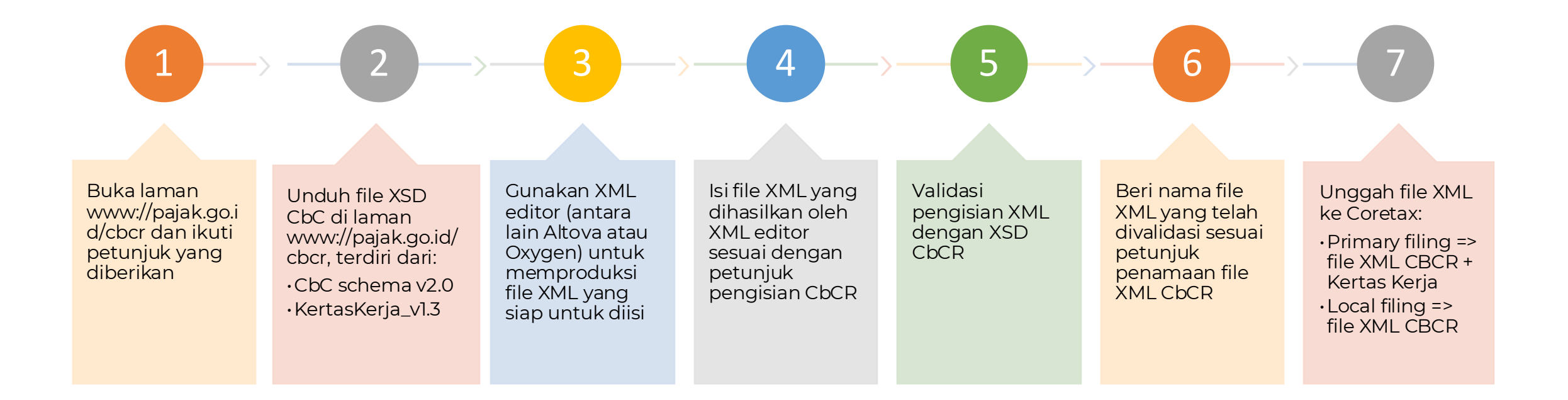

### File XML Untuk Local Filing

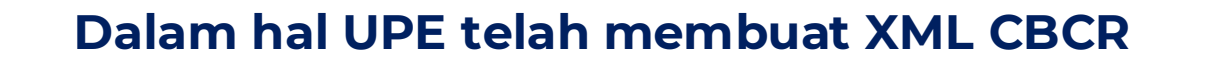

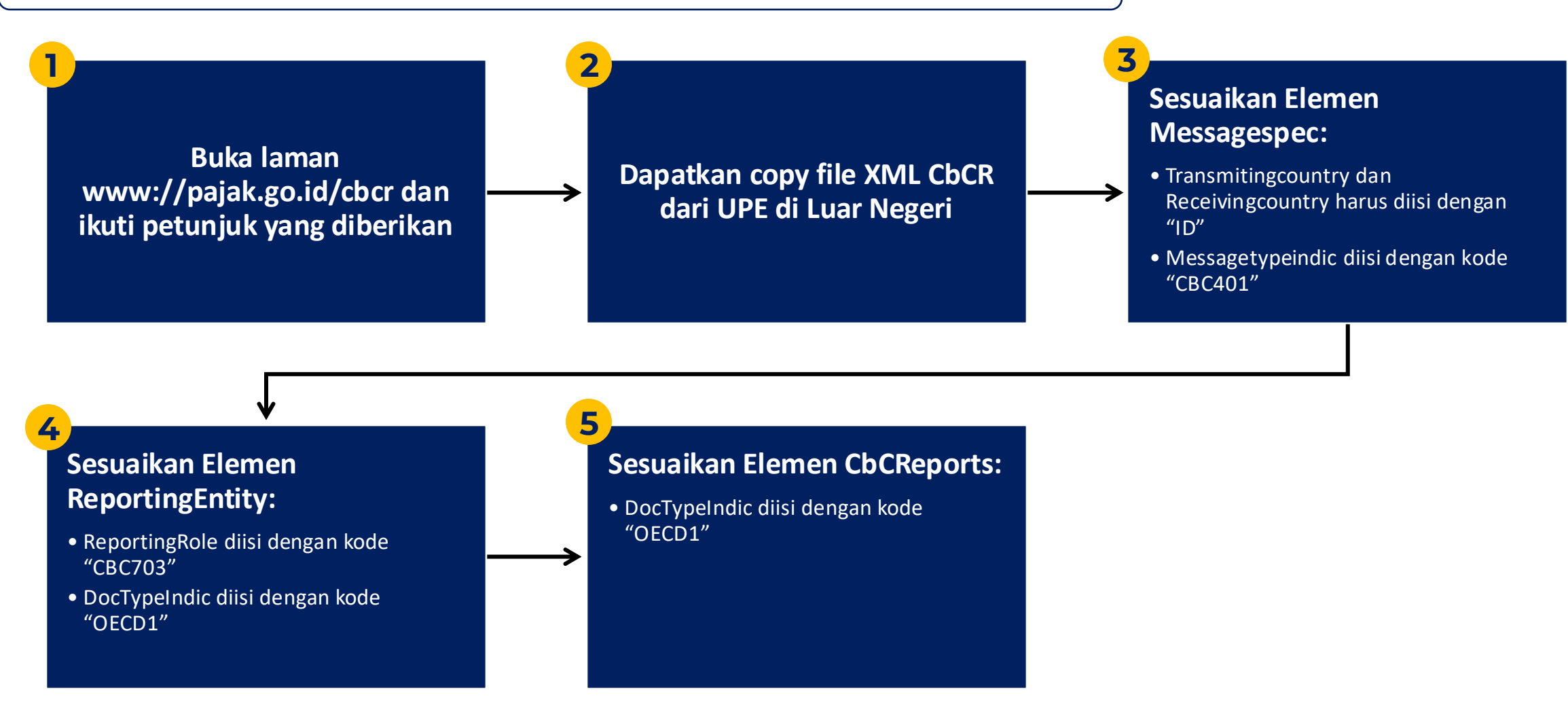

## **Tampilan XML CBCR**

```
<?xml version="1.0" encoding="UTF-8"?>
<cbc:CBC OECD xmlns:cbc="urn:oecd:ties:cbc:v2" xmlns:stf="urn:oecd:ties:cbcstf:v5"</pre>
xmlns:xsi="http://www.w3.org/2001/XMLSchema-instance" version="a"
xsi:schemaLocation="urn:oecd:ties:cbc:v2 CbcXML v2.0.xsd">
    <cbc:MessageSpec> ... </cbc:MessageSpec>
    <cbc:CbcBody>
        <cbc:ReportingEntity> ... </cbc:ReportingEntity>
        <cbc:CbcReports> ... </cbc:CbcReports>
        <cbc:CbcReports> ... </cbc:CbcReports>
        <cbc:CbcReports> ... </cbc:CbcReports>
        <cbc:AdditionalInfo> ... </cbc:AdditionalInfo>
        <cbc:AdditionalInfo> ... </cbc:AdditionalInfo>
    </cbc:CbcBody>
</cbc:CBC OECD>
```

Contoh XML: CBC\_OECD

### MESSAGESPEC

<cbc:MessageSpec> <cbc:SendingEntityIN>0854283694021000</cbc:SendingEntityIN> <cbc:TransmittingCountry>ID</cbc:TransmittingCountry> <cbc:ReceivingCountry>ID</cbc:ReceivingCountry> <cbc:ReceivingCountry>AU</cbc:ReceivingCountry> <cbc:ReceivingCountry>JP</cbc:ReceivingCountry> <cbc:MessageType>CBC</cbc:MessageType> <cbc:Language>EN</cbc:Language> <cbc:Warning>Isi Warning</cbc:Warning> <cbc:Contact>Isi Contact Taxpayer</cbc:Contact> <cbc:MessageRefId>ID2024085428369402100000001</cbc:MessageRefId> <cbc:MessageTypeIndic>CBC401</cbc:MessageTypeIndic> <cbc:ReportingPeriod>2022-12-31</cbc:ReportingPeriod> <cbc:Timestamp>2023-12-17T09:30:47Z</cbc:Timestamp> </cbc:MessageSpec>

Format Penulisan MessageRefId:

ID + Tahun Pajak + NPWP 16 digit + Sequence 5 Digit

www.pajak.go.id

### REPORTINGENTITY

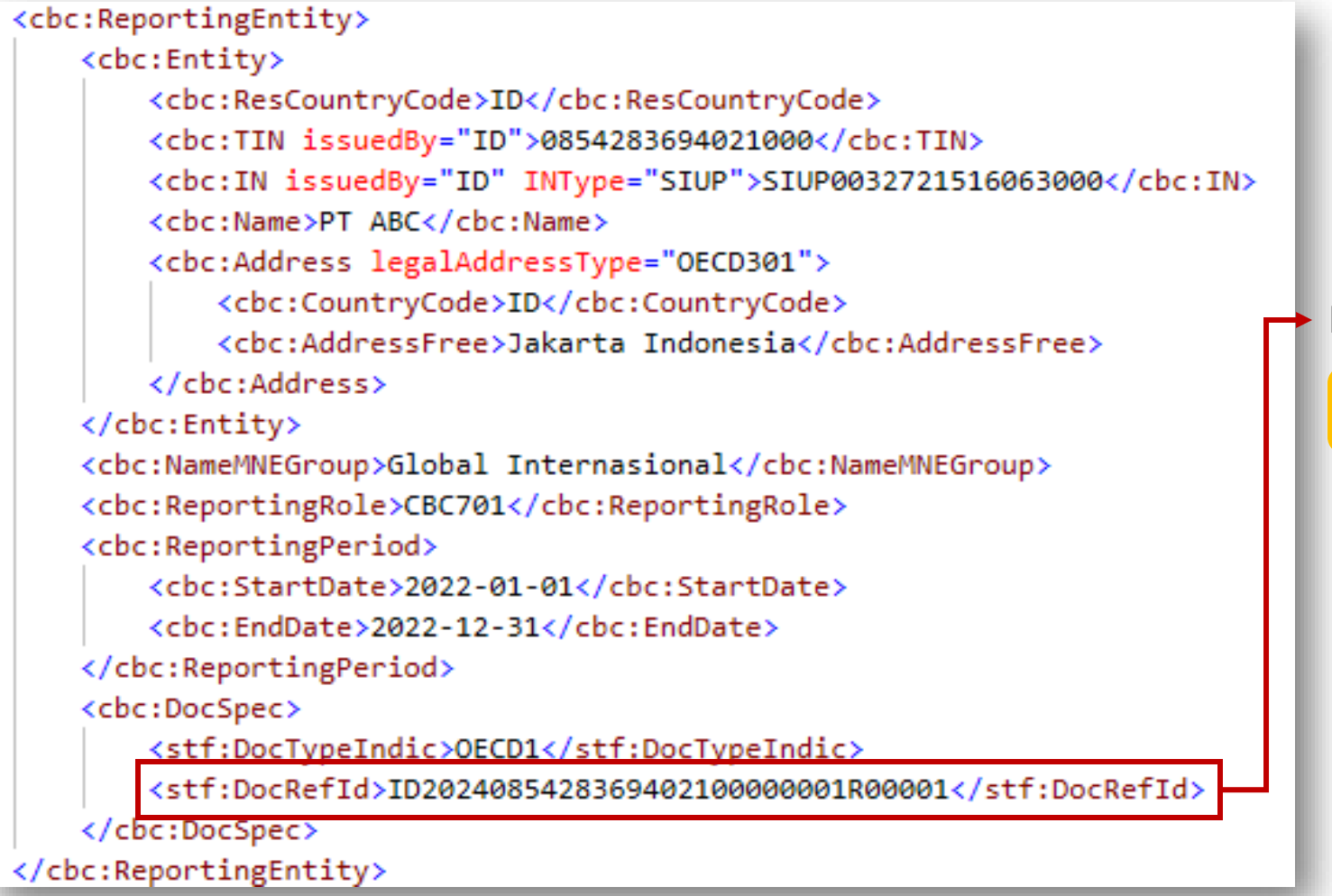

#### Format Penulisan DocREfId:

#### MessageRefid + R + Sequence 5 Digit

### **CBCREPORTS**

#### <cbc:CbcReports> <cbc:DocSpec> <stf:DocTypeIndic>OECD1</stf:DocTypeIndic> <stf:DocRefId>ID202408542836940210000001C00003</stf:DocRefId> </cbc:DocSpec> <cbc:ResCountryCode>JP</cbc:ResCountryCode> <cbc:Summary> <cbc:Revenues> <cbc:Unrelated currCode="USD">10000000</cbc:Unrelated> <cbc:Related currCode="USD">5000000</cbc:Related> <cbc:Total currCode="USD">15000000</cbc:Total> </cbc:Revenues> <cbc:ProfitOrLoss currCode="USD">10000</cbc:ProfitOrLoss> <cbc:TaxPaid currCode="USD">20000</cbc:TaxPaid> <cbc:TaxAccrued currCode="USD">30000</cbc:TaxAccrued> <cbc:Capital currCode="USD">40000</cbc:Capital> <cbc:Earnings currCode="USD">90000</cbc:Earnings> <cbc:NbEmployees>500</cbc:NbEmployees> <cbc:Assets currCode="USD">1000000000</cbc:Assets> </cbc:Summary>

Format Penulisan DocRefid CBCReports:

#### MessageRefid + C + Sequence 5 Digit

### **CBCREPORTS - 2**

```
<cbc:ConstEntities>
        <cbc:ConstEntity>
            <cbc:ResCountryCode>JP</cbc:ResCountryCode>
            <cbc:TIN issuedBy="JP">TINJP</cbc:TIN>
            <cbc:IN issuedBy="JP" INType="JPType">JPIN</cbc:IN>
            <cbc:Name>PT JP 1</cbc:Name>
            <cbc:Address>
                <cbc:CountryCode>JP</cbc:CountryCode>
                <cbc:AddressFree>Tokyo Japan</cbc:AddressFree>
            </cbc:Address>
        </cbc:ConstEntity>
        <cbc:Role>CBC801</cbc:Role>
        <cbc:IncorpCountryCode>JP</cbc:IncorpCountryCode>
        <cbc:BizActivities>CBC502</cbc:BizActivities>
        <cbc:OtherEntityInfo>Info 1</cbc:OtherEntityInfo>
    </cbc:ConstEntities>
</cbc:CbcReports>
```

**Contoh XML: ConstEntities** 

### **ADDITIONALINFO**

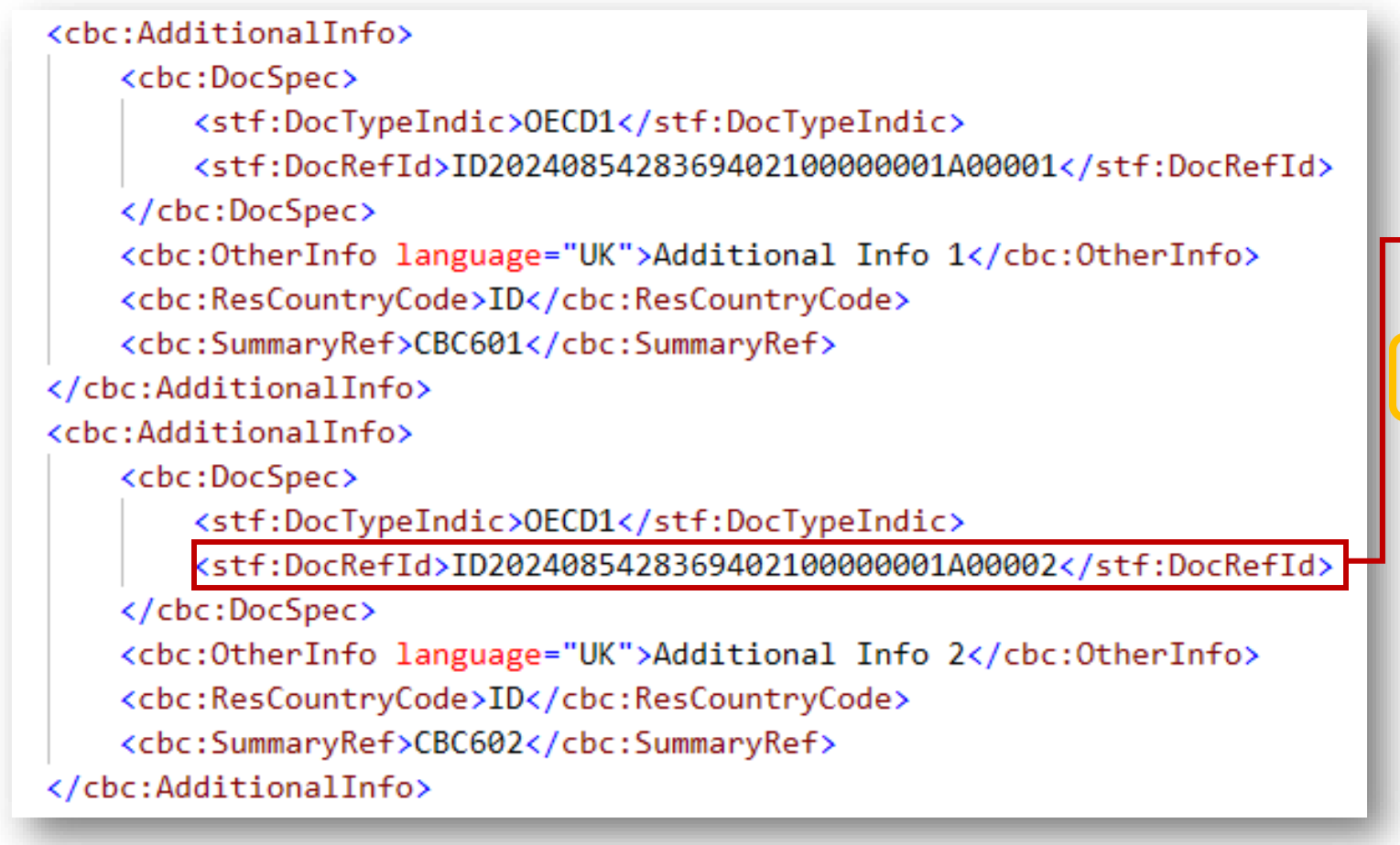

Format Penulisan DocRefid AdditionalInfo:

#### MessageRefid + A + Sequence 5 Digit

## Kertas Kerja CBCR Versi 1.3

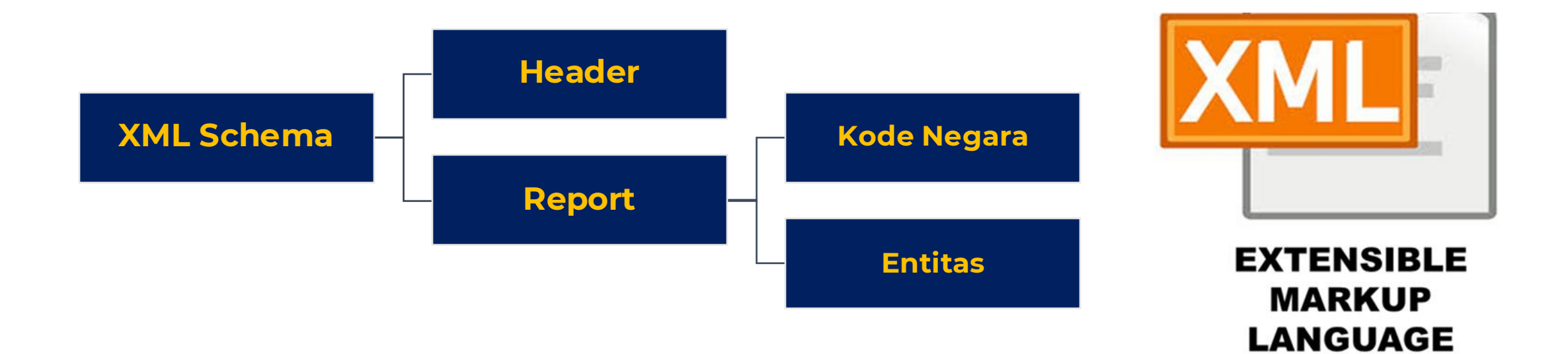

## CBC Kertas Kerja

| <pre>CBCKertasKerja xmlns:xs1="http://www.w3.org/2001/XMLSchema-instance" xsi:noNamespaceSchemaLocation="KertasKerja_v1.3.xsd"&gt;</pre> | <pre><?xml version="1.0" encoding="UTF-8"?> <!--Sample XML file generated by XMLSpy v2018 rel. 2 (x64) (http://www.altova.com)--></pre> |                                       |
|----------------------------------------------------------------------------------------------------|----------------------------------------------------------------------------------------------------|---------------------------------------|
| <pre>Ks1:NovamespaceschemaLocation= Kertaskerja_VI.3.xsd &gt;</pre>                                                                      | CBCKertasKerja xmlns:xsi="http://www.w3.org/2001/XMLSchema-instance"                                                                    |                                       |
| <pre></pre>                                                                                                    | xs1:novamespaceSchemaLocation= kertaskerja_v1.3.xsd >                                                                                   |                                       |
| <pre></pre>                                                                                                    |                                                                                                    | Format Penulisan:                     |
| <pre></pre>                                                                                                    | <npwp>0098765432123456</npwp>                                                                                                    |                                       |
| <pre></pre>                                                                                                    | <namawp>PT_AAA</namawp>                                                                                                    |                                       |
| <pre></pre>                                                                                                    | <tahunpajak>2024</tahunpajak>                                                                                                    | HeaderRefID = MessageRefid            |
| <pre></pre> </td <td><matauang>IDR</matauang></td> <td></td>                                                                             | <matauang>IDR</matauang>                                                                                                    |                                       |
| <pre></pre> </td <td><headrefid>ID2024009876543212345600001</headrefid></td> <td>DeeDefin Dement - DeeDefid CDCDemente</td>              | <headrefid>ID2024009876543212345600001</headrefid>                                                                                      | DeeDefin Dement - DeeDefid CDCDemente |
| <pre></pre>                                                                                                    | -                                                                                                    | Docketil Report = Docketia CBCReports |
| <pre></pre>                                                                                                    | ⊖ <body></body>                                                                                                    |                                       |
| <pre></pre>                                                                                                    | <pre></pre>                                                                                                    |                                       |
| <pre></pre>                                                                                                    | <pre><docrefid>ID2024009876543212345600001</docrefid></pre> /DocRefID>                                                                  |                                       |
| <pre></pre>                                                                                                    | <kdnegara>TD</kdnegara>                                                                                                    |                                       |
| <pre></pre>                                                                                                    | (Entitas)     (Entitas)                                                                                                    |                                       |
| <pre></pre>                                                                                                    |                                                                                                    |                                       |
|                                                                                                    |                                                                                                    |                                       |
|                                                                                                    | <pre>//Report&gt;</pre>                                                                                                    |                                       |
|                                                                                                    | <pre></pre>                                                                                                    |                                       |
| + <report> </report>                                                                                                    | <pre></pre>                                                                                                    |                                       |
| -                                                                                                    | -                                                                                                    |                                       |
| └                                                                                                    | └                                                                                                    |                                       |

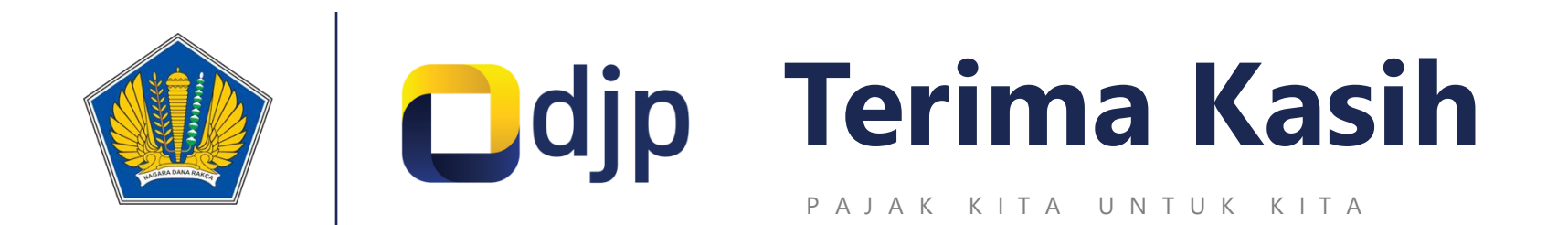

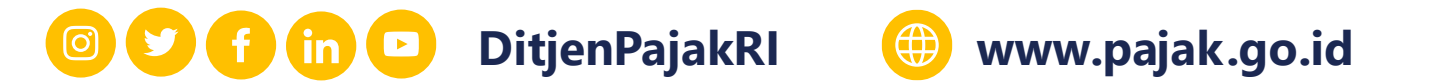

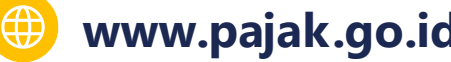

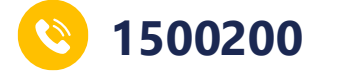